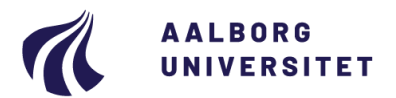

#### Studiedata - Studieservice

Dokumentdato: 26.02.2021 Dokumentansvarlig: Studiedata Senest revideret: Senest revideret af: Næste revision: Løbende Sagsnr.:

# Digitale enkeltfagsbeviser

Procedure for at danne digitale enkeltfagsbeviser i STADS Målgruppe: Studieadministrative medarbejdere

## FORMÅL OG AFGRÆNSNING

Vejledning i at danne digitale enkeltfagsbeviser, journalisere og sende dem til de studerende.

## INDHOLDSFORTEGNELSE

| Formål og afgrænsning1                                                  |
|-------------------------------------------------------------------------|
| Indholdsfortegnelse1                                                    |
| Indhold2                                                                |
| <ol> <li>Dan en kladde af enkeltfagsbeviset – jobbet AAUENK</li></ol>   |
| <ol> <li>Kontroller beviset</li></ol>                                   |
| <ul> <li>4.2 Journaliser og send</li></ul>                              |
| 5.2 Send beviset manuelt til den studerende og afslut sagen i WorkZone7 |
| <ol> <li>Genudstedelse af bevis</li></ol>                               |
| Overordnede Rammer                                                      |
| Kontakt / Ansvar10                                                      |
| Begrebsdefinitioner                                                     |
| Bilag10                                                                 |

## INDHOLD

Enkeltfagsbeviser er udviklet til brug for tompladsstuderende samt studerende på enkeltfag. Det vil sige alle de rammeindskrivninger, der ender på A.

Et enkeltfagsbevis må ikke bruges når der er tale om studerende, der afbryder deres uddannelse. De har ret til at få dokumentation på beståede prøver efter anmodning, men her er der tale om en studiejournal (se <u>Eksa-mensbekendtgørelsen</u>).

#### Arbejdsprocedure for dannelse af enkeltfagsbevis:

- Hav oplysningerne klar på de studerende
  - Lav en stadsgruppe, hvis der er flere studerende på samme ramme (uddannelse)
- Dan kladde af enkeltfagsbeviset i Stads jobbet AAUENK
- TJEK beviset (pdf-filen) for at sikre, at alle oplysninger er med jf. tjeklisten
- Ret evt. mangler
- Dan færdigt bevis i Stads jobbet AAUENK
- Journaliser og send bevis til e-Boks<sup>1</sup> jobbet AAUDB2WZ
- Udmeld den studerende

## 1. Dan en kladde af enkeltfagsbeviset – jobbet AAUENK

Jobbet AAUENK genererer et eller flere enkeltfagsbeviser til den studerende – uanset om det er bestilt for en gruppe eller enkeltvis. Resultatet er 1 pdf-fil, der indeholder alle bestilte beviser sorteret efter cpr-nummer.

- Vælg Job > udskrifter > Bestil job/udskrifter.
- Indtast koden AAUENK i feltet Job/udskrift.
- Tryk på Enter.

## 1.1 AAUENK – gennemgang af felter

Herunder er en gennemgang/forklaring af alle felter med fokus på bestilling af et enkeltfagsbevis.

| Afgrænsning                                                                                                    | Tvungen | Værdi                                                                            |                          | Navn                  |
|----------------------------------------------------------------------------------------------------|---------|----------------------------------------------------------------------------------|--------------------------|-----------------------|
| Gruppe af studerende                                                                                                    |         |                                                                                  | Q.                       |                       |
| Person                                                                                                    |         | Ealtarea har alcal                                                               | <b>Q</b>                 |                       |
| Udstedes af (ENG/MED/HUM/SAM/TEC)                                                                                                    |         | Feiterne Her skal                                                                | T                        |                       |
| Specifik RAMME der skal indgå                                                                                                    |         | udfyldes                                                                         | Ŧ                        |                       |
| Specifik EKA kode der skal indgå                                                                                                    |         |                                                                                  | Ŧ                        |                       |
|                                                                                                    |         |                                                                                  |                          |                       |
| Specifik termin der skal indgå                                                                                                    |         |                                                                                  | Y                        |                       |
| Specifik termin der skal indgå<br>Dan bevis på dansk (J/N)                                                                                                    |         | Disse felter er udfyldt på fo                                                    | rhånd                    | Ja                    |
| Specifik termin der skal indgå<br>Dan bevis på dansk (J/N)<br>Dan bevis på engelsk (J/N)                                                                        |         | Disse felter er udfyldt på fo                                                    | v<br>rhånd<br>▼ ⊘        | Ja<br>Ja              |
| Specifik termin der skal indgå<br>Dan bevis på dansk (J/N)<br>Dan bevis på engelsk (J/N)<br>Endeligt enkeltfagsbevis (J/N)                                      |         | Disse felter er udfyldt på fo<br>J<br>Nher skal man se                           | ▼<br>rhånd<br>▼ ◇<br>▼ ◇ | Ja<br>Ja<br>Nej       |
| Specifik termin der skal indgå<br>Dan bevis på dansk (J/N)<br>Dan bevis på engelsk (J/N)<br>Endeligt enkeltfagsbevis (J/N)<br>Skal opgavetitel inkluderes (J/N) |         | Disse felter er udfyldt på fo<br>J –<br>N her skal man se<br>J om de skal ændres | rhånd<br>v o<br>v o      | Ja<br>Ja<br>Nej<br>Ja |

| Gruppe af studerende | Skal der dannes enkeltfagsbevis til flere studerende <b>på samme uddannelses-</b><br><b>ramme</b> , kan der med fordel dannes en gruppe under menuen <b>Rammer &gt;</b><br><b>Grupper af studerende &gt; Opret gruppe</b> (vejledning: Oprettelse af grupper). |
|----------------------|----------------------------------------------------------------------------------------------------|
| Person               | Dannes der bevis til en enkelt studerende skal <b>cpr.nr.</b> indtastes i dette felt.                                                                                                    |

<sup>&</sup>lt;sup>1</sup> e-Boks er lig med SmartPost som det hedder i WorkZone.

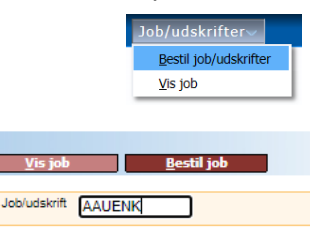

| Udstedes af                         | Her skrives det hovedområde, uddannelsen hører til. Den tilhørende dekans<br>underskrift bliver automatisk sat ind på forsiden.                                                                                                   |
|-------------------------------------|----------------------------------------------------------------------------------------------------|
| Rammekode                           | Rammekoden på den studerende kan findes på studiejournalen eller ved at slå<br>den studerende op under menuen <b>Studerende &gt; Uddannelse &gt; Detaljeret</b><br><b>studieoversigt.</b> Rammekoden kunne f.eks. være SRE18ENFA. |
| Specifik EKA kode der<br>skal indgå | Skal udfyldes med en specifik kode.                                                                                                    |

| Specifik termin der skal<br>indgå | <b>Blank</b> som default. Det kan ændres hvis man vil være sikker på kun at danne beviser for fag bestået i en specifik termin.                                                                                                    |
|-----------------------------------|----------------------------------------------------------------------------------------------------|
| Dan bevis på dansk                | J som default.                                                                                                    |
| Dan bevis på engelsk              | J som default.                                                                                                    |
| Endeligt enkeltfagsbevis          | <b>N</b> som default. Et N er en sikkerhed for, at man ikke kommer til at sende ukon-<br>trollerede beviser til e-Boks. Det anbefales, at man beholder N indtil beviset er<br>korrekt og det er klart til at sende til den studerende. På dette tidspunkt bestil-<br>les jobbet igen med et <b>J</b> i dette felt og den endelige version af beviset dannes<br>og sendes. |
| Skal opgavetitel inklude-<br>res  | J som default.                                                                                                    |

• Klik på Bestil job eller Enter

<u>V</u>is job <u>B</u>estil job

• Klik på **Vis job** for at gennemgå/korrekturlæse beviset

## 2. Kontroller beviset

Når enkeltfagsbeviset er dannet, er det vigtigt, at der bliver læst korrektur, så der ikke bliver sendt enkeltfagsbeviser med fejl/mangler ud til de studerende.

Et enkeltfagsbevis består af et **eksamensbevis** på dansk og engelsk.

• **Eksamensbeviset** indeholder identifikation af den studerende, uddannelsestitel inklusiv fagets navn, eksamensdato, eksamensaktiviteten plus underskrift af den medarbejder, der udsteder beviset.

| TJEKLISTE TIL KORREKTUR AF BEVISER                                                   |
|--------------------------------------------------------------------------------------|
| Navn                                                                                 |
| Uddannelsestitel (Enkeltfagsbevis i)                                                 |
| Bestået dato                                                                         |
| Eksamensaktiviteten                                                                  |
| er der stavefejl                                                                     |
| <ul> <li>er de oversat på det engelske bevis?</li> </ul>                             |
| Karakter og ECTS – er det udfyldt korrekt i de 3 kolonner?                           |
| Projekttitel – ser der ud til at være stavefejl, omvendte tegn eller formler?        |
| Eksamenssprog – hvis eksamen er gennemført på et andet sprog, er det så markeret med |
| stjerne?                                                                             |
| Underskrift                                                                          |

# 3. Dan det færdige bevis – jobbet AAUENK

Dette foregår på samme måde som når man danner en <u>kladde af beviset</u> men her skal feltet **Endeligt bevis** udfyldes med **J.** 

## 4. Manuel udmeldelse af studerende

Studerende på enkeltfag skal udmeldelse manuelt. Vejledning til manuel udmeldelse kan findes her: <u>www.stu-</u><u>dieservice.aau.dk/Studiedata/</u>.

## 5. Journaliser og send bevis - jobbet AAUDB2WZ

Når beviset er dannet skal det journaliseres og sendes til e-Boks. Dette kan du gøre til en enkelt studerende eller til en gruppe af studerende – med jobbet AAUDB2WZ

#### 5.1 Kopier jobbestillingsnummeret på det endelige bevisjob

 Vælg Job > udskrifter > Vis job
 Find og noter bestillingsnummeret for det endelige bevis i "Vis job"
 Afgrænsninger Der er fundet 72 jobs
 Alle > > Side 1/1
 Vælg Uds, Bestilling Bruger Bestilt Status
 3769349 BRYIN 11.12.2019 10:13 færdig
 376931 BRYIN 11.12.2019 09:36 færdig

#### 5.2 Journaliser og send

- Vælg Job > Udskrifter > Bestil job/udskrifter
- Indtast koden AAUDB2WZ i feltet Job/udskrift.
- Tryk på Enter.

|                                                           | <u>Vi</u> s job <u>Ge</u> nbestil<br><u>B</u> estil job Vis garametre | <u>U</u> d | @<br>VY104-1: Afgrænsninger                                     |
|-----------------------------------------------------------|-----------------------------------------------------------------------|------------|-----------------------------------------------------------------|
|                                                           | Job kode AAUDB2WZ<br>Job navn AAU Digitale Beviser til WorkZone       |            |                                                                 |
|                                                           |                                                                       |            |                                                                 |
| Afgrænsning                                               | Tvungen Værdi                                                         | Navn       | Kommentar                                                       |
| Liste over bestillinger der kan overføres til<br>WorkZone | ▼                                                                     |            | Liste over bevis bestillinger der kan overføres til<br>WorkZone |

- Indsæt bestillingsnummeret i værdifeltet.
- Bestil job

Beviset overføres nu automatisk til WorkZone, hvor der oprettes en sag og derefter sendes det digitale bevis til den studerendes e-Boks inkl. et standard følgebrev.

## 6. Se status i Dashboard (WorkZone og e-Boks)

Dashboard giver et samlet overblik over journaliserings- og forsendelsesprocessen. Her kan man se, om beviset er sendt til de studerende og om det er journaliseret i WorkZone. Hvis man klikker på en af linjerne får man et detaljeret overblik over forsendelsen (en statuslinje pr. studerende)

|                      | EKSAMENSBEVI<br>EKSAMENSBEVISER | SER        |                         |                                        |                  |                       | Fra Dato<br>20/06/2019 |        | Til Dato 20/12/2019 |                  | C    |
|----------------------|---------------------------------|------------|-------------------------|----------------------------------------|------------------|-----------------------|------------------------|--------|---------------------|------------------|------|
| STADS-WZ INTEGRATION |                                 |            |                         |                                        | WORK ZONE E-BOKS |                       |                        |        | ĸs                  |                  |      |
| t⊥ 1obid             | †↓ Uddannelses Ramme            | Gruppe     | Antal godkendt af i alt | †↓ Dato                                | Status           | Journaliseret af ialt | Dato                   | Status | Sendt af ialt       | Dato             |      |
| 3769429              | SBA1214G                        |            | 1 af 1                  | 19-12-2019 12:51:36                    | ~                | 1 af 1                | 19-12-2019 12:52:00    | ▲      | 0 af 1              | 19-12-2019 12:52 | 2:30 |
| 3769428              | HRF7014O                        |            | 1 af 1                  | 19-12-2019 12:47:36                    | ~                | 1 af 1                | 19-12-2019 12:47:53    | ~      | 1 af 1              | 19-12-2019 15:23 | 3:03 |
| 3769402              | SBA1214G                        |            | 1 af 1                  | 17-12-2019 11:42:50                    | ~                | 1 af 1                | 17-12-2019 11:48:26    | ▲      | 0 af 1              | 17-12-2019 11:48 | ∂:56 |
| 3769398              | HRF7014O                        | HRF70M-18X | 3 af 5                  | 17-12-2019 11:29:03                    | ~                | 3 af 3                | 17-12-2019 11:30:04    | ▲      | 0 af 3              | 17-12-2019 11:30 | 0:34 |
| 3769392              | SBA1214G                        |            | 1 af 1                  | 16-12-2019 09:02:41                    | ~                | 1 af 1                | 16-12-2019 09:03:12    | ▲      | 0 af 1              | 16-12-2019 09:04 | 4:07 |
| 3769390              | HRF7014O                        | HRF70M-18X | 3 af 5                  | 16-12-2019 08:45:08                    | ~                | 3 af 3                | 16-12-2019 08:46:32    | ~      | 3 af 3              | 16-12-2019 08:47 | 7:28 |
| 3769377<br>Et orc    | HRE70140                        | hre7014XY  | 132 af 149              | 12-12-2019 09:34:18                    | ~                | 132 af 132            | 12-12-2019 09:55:46    | ▲      | 2 af 132            | 17-12-2019 11:08 | ð:57 |
|                      | d trekant b                     | etvder, a  | t der er pr             | n.<br>12-12-20 19 09:27:16<br>oblemer. | ~                | 3 af 3                | 12-12-2019 09:27:58    | ~      | 3 af 3              | 12-12-2019 09:28 | 8:41 |
| 3769371              | HRF7014O                        | HRE7014XY  | 132 af 149              | 11-12-2019 15:37:23                    | ▲                | 1 af 132              | 11-12-2019 15:39:03    | ▲      | 0 af 1              | 17-12-2019 11:07 | 7:40 |
| 3769366              | SIA70140                        | BRYIN-HIS2 | 14 af 15                | 11-12-2019 10:55:05                    | ~                | 14 af 14              | 11-12-2019 10:57:12    | A      | 0 af 14             | 17-12-2019 11:08 | 8:54 |

Er der fejl i overførslen vil du for hver studerende der er fejlet modtage en mail, med en besked om, at processen ikke er gennemført. Husk at sige OK til mailen for at afslutte selve forsendelsesprocessen. Sagerne vil stadig stå åbne i WorkZone og skal derfor lukkes manuelt, når de er løst.

Fejl i overførslen betyder, at den studerende ikke har modtaget sit bevis.

Herunder er der en mere detaljeret gennemgang, men generelt vil arbejdsgangen være:

- Åbn sagen (evt. opret den studerende i WorkZone og opret en sag)
- Find ud af hvad der er årsag til fejlen
- Ret fejlen og dan evt. beviset igen
- Gem beviset manuelt på sagen
- Send beviset til en mail (helst student-mail) eller e-boks (hvis det er muligt)
- Luk processen og sagen i WorkZone

### 6.1 Find fejlen

Når processen fejler er det typisk forbundet med studerende med fiktivt cpr.nr. og man vil møde disse meddelelser:

- Den studerende er ikke oprettet i WorkZone
- Den studerende har ikke en e-Boks

Ved øvrige fejl kontaktes Studiedata for support.

#### 6.1.1 WorkZone - den studerende er ikke oprettet i WorkZone

Alle studerende med cpr.nr. bør være oprettet i WorkZone. Er den studerende ikke oprettet gør du følgende:

Åbn WorkZone

- Vælg Kontakt > Studerende med CPR •
- Udfyld så mange oplysninger som muligt

|                       | - H       | Hjem          |                    |
|-----------------------|-----------|---------------|--------------------|
|                       | ∎⊕<br>Sag | E⊕<br>Kontakt | ₩<br>Word Dokument |
|                       |           | Virksomh      | eder (med CVR)     |
|                       | ⊿ DASH    | Studerend     | de med CPR         |
|                       | RRV       |               |                    |
| Ny Studerende med CPI | R         |               |                    |
| ID *                  |           |               | Kontakt startdato  |
|                       |           |               | 13-01-2020         |

Adresse 1

Navn 1

Adresse 2

- Klik på Gem
- Opret en Klientsag under sagsgruppe 608, Eksamensbeviser med sagstitel [Cpr.nr. Eksamensbe-• vis].
- Gem pdf-filen (beviset) på sagen med titlen [cpr.nr. Eksamensbevis Uddannelsestitel]. En uddan-• nelsestitel er f.eks. BSc i geografi eller KA i Engelsk.
- Afslut sagen. •

Det vil sige at alle afsluttede studerende har én sag, der hedder Eksamensbevis, der kan indeholde ét eller flere forskellige beviser f.eks. bachelorbevis og kandidatbevis.

Resten af processen er beskrevet her: send beviset manuelt.

Da beviset allerede er dannet som pdf skal det ikke dannes igen men journaliseres i WorkZone og sendes til den studerende via mail. Denne fejl vil typisk betyde, at der heller ikke vil være en e-Boks oprettet på den studerende, så her sendes der primært til studentmail og alternativt til en anden e-mailadresse mod samtykkeerklæring.

#### 6.1.2 e-Boks - den studerende har ikke en e-Boks

#### Fiktivt cpr.nr

Studerende med fiktivt cpr.nr. har ikke en e-Boks. Der vil derfor opstå en fejl når jobbet AAUDB2WZ bliver kørt og der vil komme en fejlmeddelelse.

I Dashboardet vil du kunne se følgende besked:

| STADS-WZ INTEGRATION |               |                     | WORK ZON | IE                  | E-BOKS       |                                          |           |
|----------------------|---------------|---------------------|----------|---------------------|--------------|------------------------------------------|-----------|
| † <sub>↓</sub> JobID | †↓ Person CPR | Modtaget            | Status   | †↓ Journaliseret    | Status       | Sendt til eboks                          | Statur    |
| 3769429              |               | 19-12-2019 12:51:36 | ~        | 19-12-2019 12:52:00 | ~            | 19-12-2019 12:52:30                      |           |
|                      |               |                     |          |                     | Fejl. Der ka | n ikke startes en udsendelsesprocess via | SmartPost |

| ~             | 19-12-2019 12             | :52:30            | ▲       |
|---------------|---------------------------|-------------------|---------|
| Fejl. Der kan | ikke startes en udsendels | sesprocess via Sm | artPost |
|               | <                         | 1 af 1            | >       |

Du vil samtidig modtage en mail med besked om, at der er et bevis, der skal håndteres manuelt:

• Find sagen under åbne sager eller ved at søge på den studerende i WorkZone.

| Fejl: Håndtering af eksamensbevis i WorkZone er fejlet         il       Axel Kellermann                                                                                                    |
|----------------------------------------------------------------------------------------------------|
| Fejl fra system: Digitaliserede eksamensbeviser (DEB)                                                                                                    |
| Henførbar proces: STADS til Journalisering webservice                                                                                                    |
| Attention/Sagsbehandler: ak@its.aau.dk                                                                                                    |
| STADS job id: 3769429                                                                                                    |
| Studerende/dimittend:                                                                                                    |
| Udsendelse af eksamensbevis er fejlet i forbindelse med SmartPost.<br>Fejlbeskrivelse:<br>Der kan ikke startes en forsendelse til SmartPost, muligvis pga. den studerende har et fiktivt CPR-nummer. |

Resten af processen er beskrevet her: send beviset manuelt.

## 6.2 Send beviset manuelt til den studerende og afslut sagen i WorkZone

- 6.2.1 Send bevis til e-Boks i en manuel proces
  - Åbn WorkZone-sagen, hvor det/de dokumenter, du skal sende, ligger.
  - Klik på knappen **Proces** i menulinjen øverst

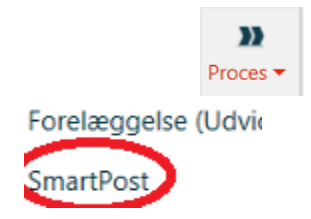

Vælg SmartPost

- Vælg det word-dokument fra sagen, der skal være dit brev i forsendelsen
   Bemærk: Din forsendelse får samme titel, som dit brevs dokumenttitel. Vil du ændre titlen på din forsendelse, skal du ændre det i titelfeltet.
- Vælg de evt. dokumenter, der skal vedhæftes brevet som bilag
- Vælg modtager
- I feltet Forsendelsestype skal du vælge "Send via digital post ellers lokalprint" Med denne indstilling, får du med det samme besked, hvis modtageren ikke har e-Boks. Så skal du i stedet selv printe og sende brevet.
- I feltet **e-Boks-materiale** skal du tage stilling til, om modtageren må kunne svare direkte på forsendelsen. Her vælger du "Svar ikke mulig"
- Fjern evt. flueben i de to bokse "Gennemse før afsendelse" og "Godkendelse".
- Tryk på Start

Indtil forsendelsen er gennemført, fremgår det af sagen, at der er en proces i gang.

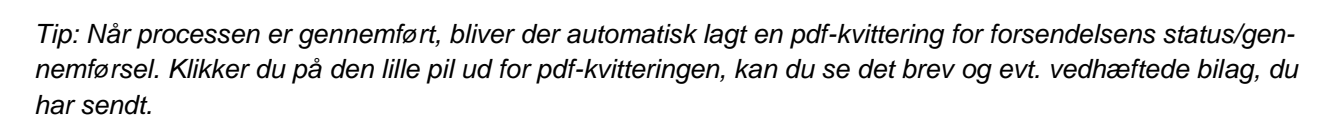

#### 6.2.2 Send bevis direkte til studentmail

- Åbn WorkZone-sagen
- Marker eksamensbeviset
- Klik på Del
- Klik på I mail

 Image: Construction of the system of the system of the

님 ☆

• Vælg Vedhæft som dokument

Bruger du Internet Explorer som din foretrukne browser så åbner den automatisk en mail og ellers vil du se denne her besked:

| Klik på <b>Open</b> | Open Kmd.Office.UriSchemeHandler?                    |    |  |
|---------------------|------------------------------------------------------|----|--|
|                     | https://cat16.aau.dk wants to open this application. |    |  |
| _                   | Open Kmd.Office.UriSchemeHandler Cancel              | ds |  |

- Udfyld:
  - **Emailadresse** (kan ses i stamoplysningerne i WorkZone) husk at der skal indhentes samtykke, hvis det ikke er en student-mail. Samtykket skal journaliseres i WorkZone.
  - Emnefelt
  - **Mailtekst** = mailen fungerer som følgebrev.
  - Knyt mailen til sagen i WorkZone

Proces

SmartPost: Test af

• Klik på Send og gem

| Sæt<br>ind * KU                             | · 11 · A A i := ·   | Adressekartotek Ko              |                                | Vælg<br>sag |
|---------------------------------------------|---------------------|---------------------------------|--------------------------------|-------------|
| Uddinsholder 5                              | Grundlæggende tekst | 5 Navne                         | Inductor                       | San M       |
| ΤjL           Send           Emne           | Axel Kellermann:    |                                 |                                |             |
| ⊻edhæftet                                   | Eksamer<br>271 KB   | nsbevis Kandidat i Kultur, Komm | unikation og Globalisering.PDF | *           |
| Dette er en følge teks<br>Med venlig hilsen | d )                 |                                 |                                |             |

## 6.2.3 Afslut sag og proces

I WorkZone finder du sagen frem igen

- Klik på fanebladet Processer
- Dobbeltklik på Processen
- Dobbeltklik på delprocessen Print og håndter lokalt
- Klik på Udført

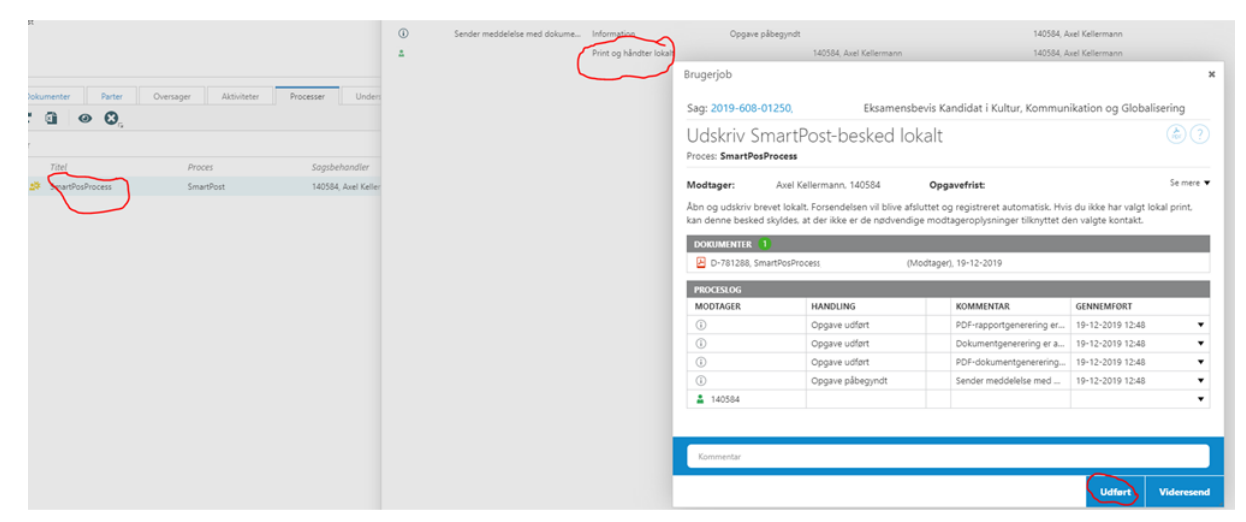

• Afslut sagen i WorkZone

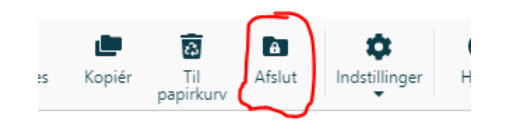

## 7. Genudstedelse af bevis

Er der fejl i det udstedte bevis, skal der genudstedes et nyt korrekt bevis. Et genudstedt bevis skal altid håndteres manuelt.

- Ret fejlen
- Dan det korrekte bevis via jobbet AAUENK
- Åbn sagen i WorkZone
- Omdøb det gamle bevis i WorkZone, så det tydeligt fremgår at det er fejlbehæftet
- Gem det nye bevis på sagen
- <u>Send det nye bevis</u> til e-Boks med følgebrevet ved at starte en proces i WorkZone. Følgebrevet kan findes i WorkZone på sag <u>2020-061-00836</u>.
  - Har den studerende ikke e-Boks så følg den her procedure: send mail
- Afslut sagen

## **OPRINDELSE, BAGGRUND OG HISTORIK**

Proceduren er udarbejdet for at sikre en ensartet bevisudstedelse på institutterne.

Proceduren træder i kraft til vintereksamen 2020/21.

### OVERORDNEDE RAMMER

Proceduren er udarbejdet i overensstemmelse med gældende regler, herunder følgende bekendtgørelse:

Eksamensbekendtgørelsen (søgning).

Et bevis skal senest udstedes to måneder (eksklusiv juli) efter sidste eksamensdato.

## KONTAKT / ANSVAR

I tilfælde af spørgsmål eller uklarheder, kan I kontakte Studiedata – Studieservice. Link til medarbejdere her eller via vores fællesmail: <a href="mailto:studiedata@adm.aau.dk">studiedata@adm.aau.dk</a>

## BEGREBSDEFINITIONER

Intet

## BILAG

Intet